## INSCRIPTION SUR LE SITE

Vous avez été dans "Adhésion/Adhérent" puis dans "Connexion/Adhérents" et c'est très bien .

Lors de la première inscription, on ne fournit qu'un "identifiant", appelé aussi pseudo ou nom d'utilisateur et l'on clique sur "inscription" (deux lignes en dessous et à droite)

Cela ouvre une page qu'il vous faut remplir (tous les astérisques) Puis vous cliquez sur **Inscription** (dans un cadre noir)

Vous recevez un premier message de Wordpress qui vous dit que votre demande <u>a été approuvée</u>

Vous attendez un certain temps, mais pas long, le temps que le webmaster vérifie que votre cotisation est bien à jour et vous recevez un message de "Wordpress" qui vous donne un mot de passe

C'est un mot de passe biscornu très long et très bizarre qu'il faut mieux copier car vous allez faire un copier/coller

Muni(e) de votre identifiant et de votre mot de passe, vous retournez dans adhésion/adhérent puis connexion/adhérent pour pouvoir vous rendre sur la page de l'**Inscription** 

Dans la partie supérieure, sous Inscription, vous renseignez votre identifiant et dans la case mot de passe vous coller ce que vous avez reçu

Il vous reste à cocher la case "**se souvenir de moi**" (important) pour éviter de toujours répéter cette manœuvre et de cliquer sur **"se connecter"** 

## Et maintenant en images pour la première inscription

1) Choisir son identifiant : prénom, nom, diminutif ......

| ned in |  |
|--------|--|
| ged m. |  |
|        |  |
|        |  |
|        |  |

- 2) Cliquer sur inscription
- 3) Cela ouvre le formulaire d'inscription qu'il faut remplir

| 2                          |  |
|----------------------------|--|
| * PRÉNOM                   |  |
|                            |  |
| NOM DE FAMILLE             |  |
|                            |  |
| *<br>EMAIL                 |  |
|                            |  |
| CONFIRMEZ EMAIL            |  |
|                            |  |
| CODE POSTAL                |  |
|                            |  |
| VILLE                      |  |
| 2                          |  |
| TELÉPHONE                  |  |
|                            |  |
| CHANGEMENT DE MOT DE PASSE |  |
|                            |  |
|                            |  |

Vous allez recevoir un premier message de wordpress qui confirme votre identifiant et que votre demande a été approuvée

Lorsque le webmaster aura vérifié que vous êtes bien à jour de votre cotisation au Club, wordpress vous enverra un deuxième message **avec** votre mot de passe

Lorsque vous avez récupéré votre mot de passe, revenez sur la page **Inscription** (comme vu plus haut)

| Inscription                                                                                         |                    |
|----------------------------------------------------------------------------------------------------|--------------------|
| Connexion pour les Utilisateurs enregistrés                                                         |                    |
| IDENTIFIANT                                                                                         |                    |
|                                                                                                    |                    |
|                                                                                                    |                    |
| Mot de loue oublié? Cliquez ici pour réinitie<br>Nouvel U ilisateur ? Cliquez ici pour vous inscrie |                    |
| appelez votre identifiant                                                                           |                    |
| Collez le mot de passe que vous avez reçu                                                           |                    |
| Cochez le carré "se souvenir de moi"<br>Cliquez s                                                   | sur "se connecter" |

Si un jour vous êtes déconnecté, c'est cette dernière manœuvre qu'il faudra reproduire

Vous accédez maintenant à la possibilité de changer le mot de passe Pour cela vous revenez dans l onglet -Adhésion/Adhérents- puis -Connexion adhérents-

| Connexion Adhérents                                                                   | Star                  |
|---------------------------------------------------------------------------------------|-----------------------|
| Coordonnées Responsables<br>Activités                                                 | You are<br>IDENTIFIAN |
| Réinitialiser le Mot de Passe                                                         | identifi              |
| Ancien site                                                                           |                       |
| Réinitialiser le mot de passe                                                         |                       |
|                                                                                       |                       |
| Le nouveau mot de passe que vous avez choisi, première fois<br>Ce mot de passe répété |                       |

Cliquez sur "Réinitialiser le mot de passe"